016SafeDesigner 更新程序后安全链无法启动

- 1使用硬件与软件
- <u>2 现象</u>
  - <u>2.1 安全 PLC LED 情况</u>
  - <u>2.2 Remote Control 提示 acknowledge not authorized</u>
- <u>3 原因</u>
- 4 解决方式

### 1 使用硬件与软件

- Safety Designer
- Safety Release
- X20SL8100

### 2 现象

- 设备之前在终端正常运行,配置有安全控制器和 Safety IO、安全 multi 伺服, SafeKEY 型号是 OK 的。
- 最近客户增加了 AC133编码器仿真模块,然后把原来的 AS4.0 + SD 3.3 程序更新为 AS4.8 + SD4.4。
- 显示丢失的模块都是伺服站点,但前面两个伺服站点又显示正常,下图站点1和2是安全伺服,后面 显示丢失的是其他伺服。安全 IO 显示正常

| DADR           | Module Missing          | UDID Mismatch                 | Firmware Mismatch                                                                                                |         |
|----------------|-------------------------|-------------------------------|----------------------------------------------------------------------------------------------------|---------|
|                |                         |                               |                                                                                                    | 1       |
|                |                         | La la compañía de la compañía |                                                                                                    |         |
|                | ×                       |                               |                                                                                                    |         |
|                | X                       |                               |                                                                                                    |         |
|                | X                       |                               |                                                                                                    |         |
|                | X                       |                               | and the second second second second second second second second second second second second second second second |         |
|                | X                       |                               |                                                                                                    |         |
|                | ×                       |                               |                                                                                                    |         |
|                | ×                       |                               |                                                                                                    | 1000    |
| 2              | ×                       |                               |                                                                                                    | in the  |
| 3              | ×                       |                               | the second second                                                                                                |         |
| 4              | ×                       |                               |                                                                                                    |         |
| 5              | ×                       |                               |                                                                                                    |         |
| 6              | ×                       |                               |                                                                                                    | The log |
| 17             | ×                       |                               |                                                                                                    |         |
| 51             |                         |                               |                                                                                                    |         |
| 50             |                         | A Participation of the second |                                                                                                    |         |
| 51             |                         |                               |                                                                                                    |         |
| Show erroneous | modules only            |                               |                                                                                                    |         |
| ino            | -                       |                               |                                                                                                    |         |
| 23/11/8 15:1   | SETUP MODE: Connerd     |                               |                                                                                                    | 1       |
| 023/11/8 15:1  | Connection lost, waitir | g for reconnection (max       | ecuted                                                                                                    |         |
|                | arter command execution | D                             | be SaleFLC is restarting                                                                                         |         |

#### 2.1 安全 PLC LED 情况

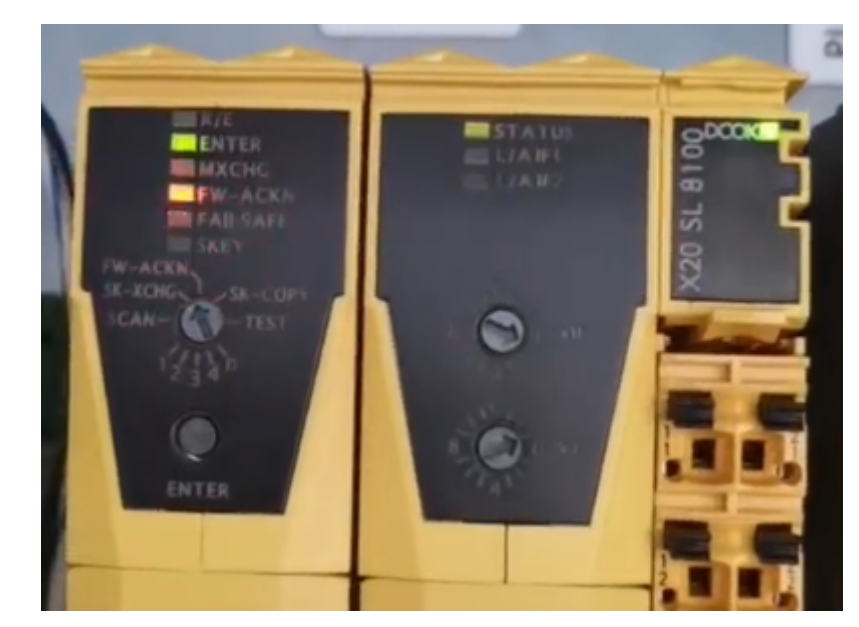

# 2.2 Remote Control 提示 acknowledge not authorized

• 只有修改密码,下载程序和重启有效,其他那些拨码功能操作时打 🗙,不能操作

• 确认模块时提示 SK-XCHG: SafetyKEY acknowledge not authorized

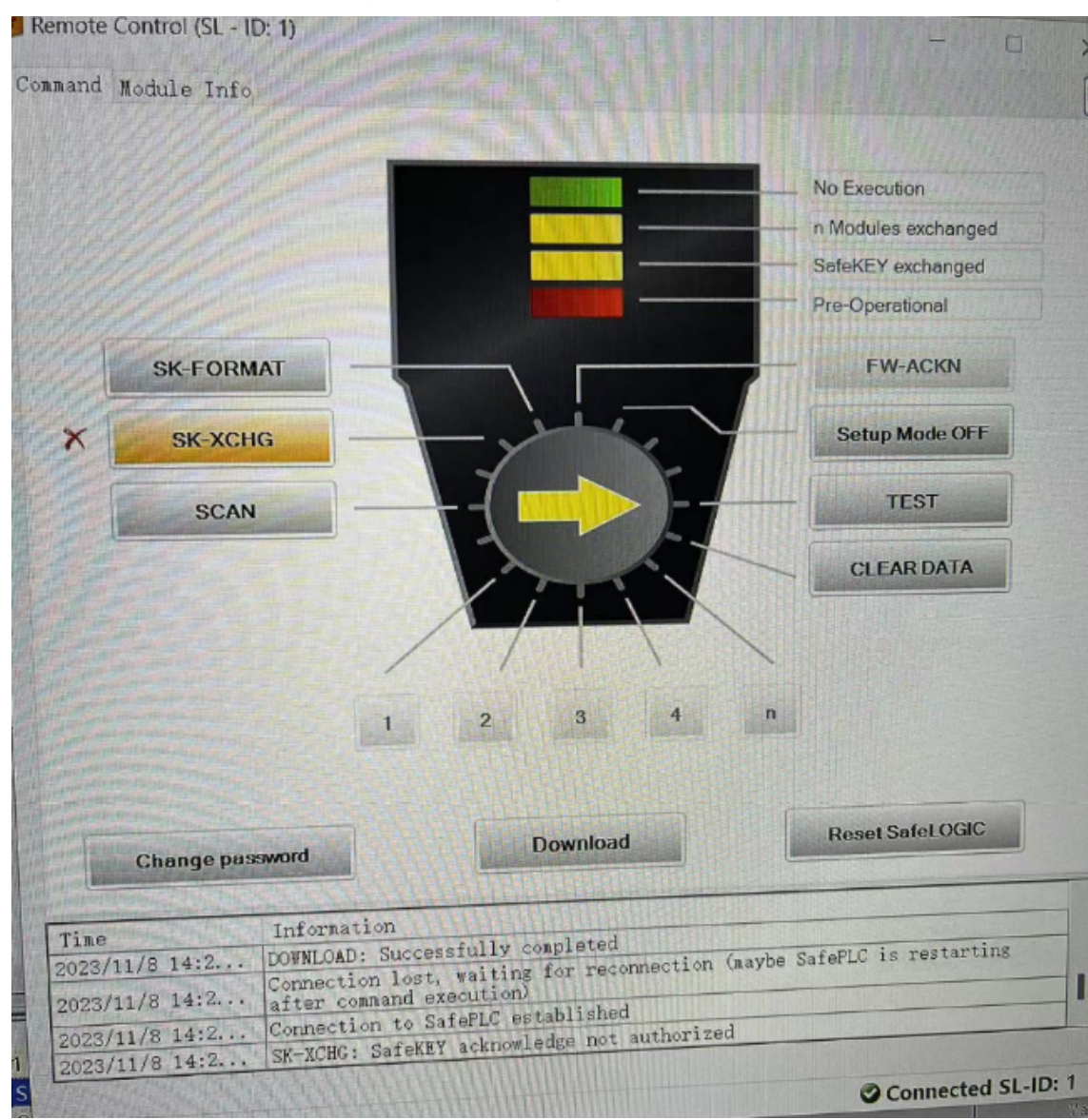

• Remote Control 确认安全模块变化数量提示 N UDIDs ackn: UDID acknowledge not authorized

|                 |          | No Execution        |
|-----------------|----------|---------------------|
|                 |          | n Modules exchanged |
|                 |          | FW / SafeKEY OK     |
|                 |          | Operational         |
| SK-FORMAT       |          | FW-ACKN             |
| SK-XCHG         | - y      | Setup Mode OFF      |
| SCAN            |          | TEST                |
|                 |          | CLEAR DATA          |
|                 |          |                     |
|                 | 1 2 3 4  | <u> </u>            |
| Change password | Download | Reset SafeLOGIC     |
| ine Informa     | tion     |                     |

# 3 原因

- 安全链 Safety Technology Guarding 检查不通过,实际使用的硬件信息与在 SafetyKEY 中存储的 授权信息对不上。
- 此项目中使用了 SafeMotion, 但 SafeKEY 中没有相关的授权。
- 详情请查阅 017安全链授权信息

# 4 解决方式

- 1. 重新订购 SafeKEY
- 2. 更换或者升级软件至 mappSafety 5.12及以上